# 2021 年陕西省科技工作者创新创业大赛 项目申报操作手册

## 申报流程说明:

第一步:注册。

第二步:登录。使用注册的账号进行登录

第三步:申报填写。保存而不提交,可以再次修改;提交后不能修改。

第四步: 审核。退回后可以修改, 再次提交审核。

# 一、注册

### 1、2021年陕西省科技工作者创新创业大赛官网

http://sxsscds.shetuan365.cn/#/, 点击 报名入口 按钮

| < 2021年陝西省科技工作者<br>创新创业大赛 | 大赛首页<br>———— | 大赛介绍 | 新闻公告 | 往期回顾 | 作品展示 | 联系我们       |
|---------------------------|--------------|------|------|------|------|------------|
| V v 2                     | 021 \$       | 陕西   | 者    | Ŷ    | 1    | The second |
| 科技工                       | 作者《          | 刻新台  | 川业大  | 赛    |      |            |
| 大赛新闻 News                 |              |      |      |      |      |            |
|                           |              |      |      |      | 报名入  | -          |

2、点击进行注册

| 2021年陕西省科技工作者<br>合则新创业大赛 | 大赛首页   | 大赛介绍      | 新闻公告  | 往期回顾 | 作品展示 | 联系我们 |
|--------------------------|--------|-----------|-------|------|------|------|
|                          | 100-24 |           | 1000  |      |      |      |
| 2. 22                    | 用户登陆   |           |       |      |      |      |
| Color I                  | 请输入用户名 |           |       |      |      |      |
| Sold Party               | 请输入密码  |           |       |      |      |      |
|                          |        |           | 忘记密码? |      |      |      |
|                          |        | 立即登录      |       | -    |      |      |
| 1                        | 没      | 有账号? 立即去注 | E册>   |      |      |      |

#### 3、填写注册信息

注册申报账号时,填写相关的信息,点击 注册,完成申报账号注册。

| 2021年時西省科技工作者<br>创新创业大 寛 | 注册     | 前往豐新 | <b>灵</b> > | 期回顾 | 作品展示 | 联系我们 |
|--------------------------|--------|------|------------|-----|------|------|
|                          | * 用户名  |      |            |     |      | 1    |
| 2                        | * 邮箱   |      |            |     |      | 10   |
|                          | * 手机号  |      |            |     |      |      |
|                          | * 真实姓名 |      |            |     |      |      |
|                          | * 密码   |      |            |     |      |      |
|                          | 确认密码   |      |            |     | -    |      |
|                          | 1      | 提交   |            |     |      |      |

## 4、注册成功

注册成功后点击登录。

# 二、登录

## 1、登录页面

在登录页面直接输入用户名与密码进行登录。

| 2021年陕西省科技工作者<br>创新创业大赛 | 大赛首页   | 大赛介绍      | 新闻公告  | 往期回顾 | 作品展示 | 联系我们 |
|-------------------------|--------|-----------|-------|------|------|------|
|                         | 3634   |           | March |      |      |      |
| 1. 22                   | 用户登陆   |           |       |      |      |      |
| Caller                  | 请输入用户名 |           |       |      |      |      |
|                         | 请输入密码  |           |       |      |      |      |
|                         |        |           | 忘记密码? |      |      |      |
|                         |        | 立即登录      |       | -    |      |      |
|                         | 没      | 有账号? 立即去注 | 主册>   |      |      |      |

三、填报

(一) 项目申报

登录之后点击项目申报系统,在可申报项目,中找到要申报的项目,点击 申 报,开始填报信息。

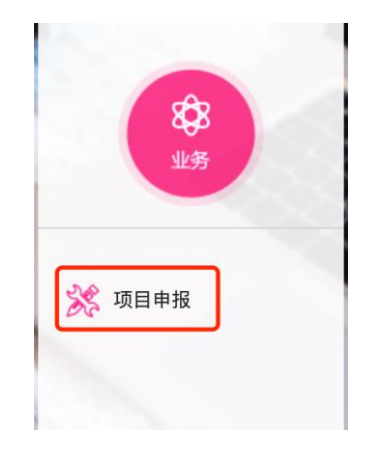

💎 可申报项目

| 项目名称                    |                         |                         |    |
|-------------------------|-------------------------|-------------------------|----|
| 企业创新争先青年人才托举计划项目申请书     | 企业创新争先青年人才托举计<br>划项目申请书 | 2021-02-20 ~ 2021-03-28 | 申报 |
| 2021年陕西省高校科协青年学术交流项目申请表 | 高校科协青年学术交流项目申<br>请表     | 2021-01-26 ~ 2022-02-05 | 申报 |

💎 我的申报项目

| 项目名称 项目类型 申报时间 审批状态 操作 | 项目名称 |  |  | 审批状态 | 操作 |
|------------------------|------|--|--|------|----|
|------------------------|------|--|--|------|----|

#### (二) 填写申报信息

填写"基本信息""项目信息"……"报告正文"等相关信息,填写完毕后, 提交,提交后无法修改信息;建议及时保存,以防止断电、断网等信息丢失, 需要重新填写情况的发生。

1、填报说明

- (1) 请依次填写所有必填项。
- (2) \*号为必填项。
- (3) "保存"按钮,暂存功能,存储为草稿状态,可继续修改。

#### (三) 申报提交成功

1、填写完所有信息,确认无误后,点击提交按钮,提交完毕后不可以修改。

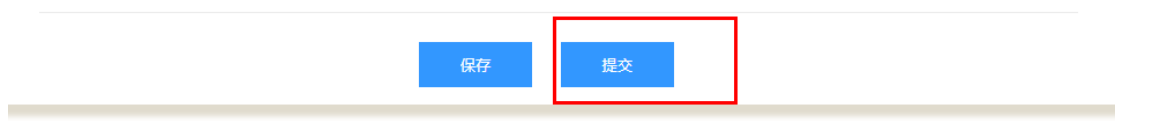

| +<br>信息提交成功<br>+ + + + + + |
|----------------------------|
| 您的申报已成功提交!                 |

2、对填报的信息不确定或者后续要修改,建议点击"保存",确认无误后, 再点击"提交"。

## 3、项目申报提交成功之后,等待审核。

4、"我的申报项目"列表页面。

🥐 可申报项目

| 项目名称                    |                         |                         | 操作 |
|-------------------------|-------------------------|-------------------------|----|
| 企业创新争先青年人才托举计划项目申请书     | 企业创新争先青年人才托举计<br>划项目申请书 | 2021-02-20 ~ 2021-03-28 | 申报 |
| 2021年陕西省高校科协青年学术交流项目申请表 | 高校科协青年学术交流项目申<br>请表     | 2021-01-26 ~ 2022-02-05 | 申报 |

🤣 我的申报项目

| 项目名称 |  | 审批状态 | 操作 |
|------|--|------|----|
|      |  |      |    |